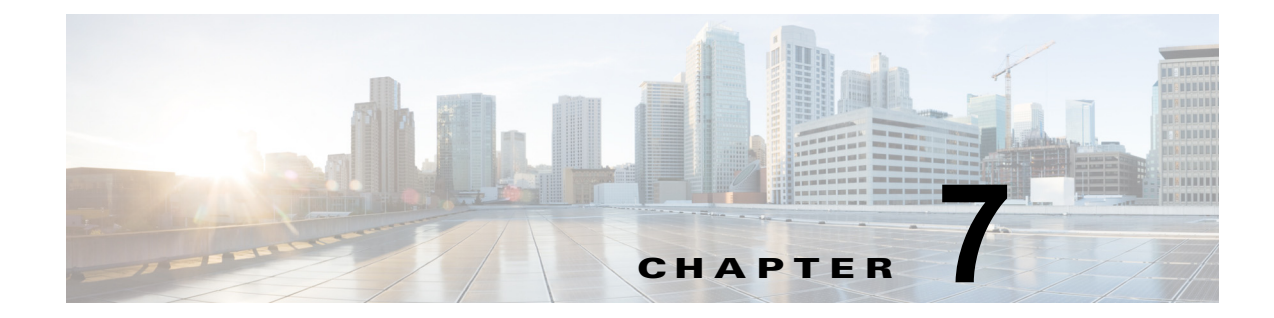

## ソフトウェアのアップグレード

## カスタム ログイン メッセージの設定

カスタマイズされたログイン メッセージをアップロードするには、次の手順を実行します。

## 手順

**ステップ1** [Cisco Unified Communications オペレーティング システムの管理 (Cisco Unified Communications オ ペレーティング システム Administration)]ウィンドウで、[ソフトウェア アップグレード (Software Upgrades)]>[ログイン メッセージのカスタマイズ (Customized Logon Message)]を選択します。

[ログインメッセージのカスタマイズ (Customized Logon Message)]ウィンドウが表示されます。

- **ステップ2** アップロードするテキストファイルを選択するには、[参照 (Browse)]をクリックします。
- **ステップ 3** [Upload File (ファイルのアップロード)]をクリックします。

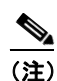

ſ

) アップロードできるファイルは 10kB 以内です。

システムにカスタマイズされたログインメッセージが表示されます。

ステップ 4 デフォルトのログイン メッセージに戻すには、[削除(Delete)]をクリックします。 カスタマイズされたログイン メッセージが削除され、システムにデフォルトのログイン メッセージが 表示されます。

1